## イチカ加盟店登録マニュアル

本マニュアルの手続きを完了していただいた方から順次、

販促物の送付、ホームページへの店舗情報の掲載を行います。

| 様式                  | ∜第1号(第6条関係)↔                                                                                                    |
|---------------------|----------------------------------------------------------------------------------------------------|
|                     | 年 月 日↩                                                                                                    |
| Ŧ                   | <b>兵理市長</b> 様↩                                                                                                    |
|                     | (申請者)↩                                                                                                    |
|                     | 事業者名↩                                                                                                    |
|                     | 代表者↩                                                                                                    |
| é.                  |                                                                                                    |
|                     | 天理市雷子地域通貨イチカ加盟店登録申請書                                                                                                    |
| ÷                   |                                                                                                    |
| т                   | F理市電子物価通貨ノチャ加明店として登録した10ので、工理市電子的価値                                                                                                    |
|                     |                                                                                                    |
| 」<br>↓              | ▶ 未完肥安神舟 ∪ 未弟 4 項の規定に 盆づき 甲請します。 *                                                                                                    |
| 企                   | ❀法人名 <sup>□</sup>                                                                                                    |
| 業情                  | ◎ 所 在 地의 <sup>〒</sup>                                                                                                    |
| 報                   | <sup>8</sup> 2 電話番号↩ ↩                                                                                                    |
| 4                   |                                                                                                    |
|                     | 店舗・施設名(                                                                                                    |
| rfr.                | メールアドレスイー                                                                                                    |
| 塩                   | 所 在 地                                                                                                    |
| 前田                  |                                                                                                    |
| ・「施                 |                                                                                                    |
| 神・施設                |                                                                                                    |
| 神・施設情報              | 店舗責任者連絡先。            店舗責任者連絡先。            第1時間         第1時間、左右に国防衛は期間内可力だ。                                                                                                    |
| 神・施設情報              | 店舗責任者名台            店舗責任者連絡先台             業種名合         1000,000,000,000,000,000,000,000,000,00                                                                                                    |
| 神・施設情報              | 店舗責任者名台            店舗責任者連絡先台            葉種名            資本金台         第天円:         の従業負換:         人。                                                                                                    |
|                     | 店舗責任者3名(4)            店舗責任者連絡先(4)         (4)           菜種名(4)         (10)           資本金(4)         (7円)           第一時業所全体         (10)           (12)         (12)           (12)         (12)           (12)         (12)           (12)         (12)           (12)         (12)           (12)         (12)           (12)         (12)           (12)         (12)           (12)         (12)                                                                                                    |
| ·<br>施設情報<br>↓<br>振 | 店舗責任者3名(4)            店舗責任者連絡先(4)             業種名(4)              薬種名(4)               資本金(4)                安健(1)                                                                                                    |
| 神・施設情報□             | 店舗責任者名台       店舗責任者連絡先台       菜種名合       第一次会社       第一次会社       第一次会社       第一次会社       第一次会社       第二次日本       101       101       101       101       101       101       101       101       101       101       101       101       101       101       101       101       101       101       101       101       101       101       101       101       101       101       101       101       101       101       101       101       101       101       101       101       101       101       101       101       101       101       101       101       101       101       101       101       101       101       101       101       101       101    < |
| ·施設情報<br>→ 振込指定     | 店舗責任者名44       店舗責任者連絡先4       菜種名4       菜種名4       資本金4       万円4の従業員数4       人4<売り場面候4                                                                                                    |
| ●・施設情報・             | 店舗責任者名台       店舗責任者連絡先台       菜種名合       菜種名合       文店名台       文店名台       文店名台       文店名台       文店名台       文店番号       日座種別り       口普通       口音通       二       工       二                                                                                                    |

←こちらの申請用紙に必要事項を 記入していただき、振込先の通帳の 見開きのページのコピーを添えて 天理市商工会まで FAX や郵送で送 付してください。 (直接持参でも可) FAX 番号 0743-62-1946 申請用紙は天理市商工会のホーム ページか天理市のホームページか らダウンロードできます。

| Step2                                                       |   |
|-------------------------------------------------------------|---|
| •                                                           |   |
| 2022/07/11 (月) 9:15       @tenshoko.com       イチカ加盟店本登録のご案内 |   |
| à                                                           | ^ |
| イチカ加盟店本登録マニュアル.pdf<br>521 KB                                |   |

イチカ加盟店の仮登録が完了いたしました。 下記の URL で本登録手続きをお願いいたします。

<u>https://tenri.point-manage.prairies.jp/</u> ↑ここをクリックして本登録を行ってください

本登録のやり方は添付しているマニュアルを参考に行ってください。

ご不明点があれば天理市商工会までお問い合わせください。 TEL 0743-62-1945

申請書の内容をもとに商工会で仮登録を行い、上記のような本登録案内 のメールを送付いたします。(申請から 2.3 日経ってもメールが届かない 場合は天理市商工会まで連絡をお願いいたします。)

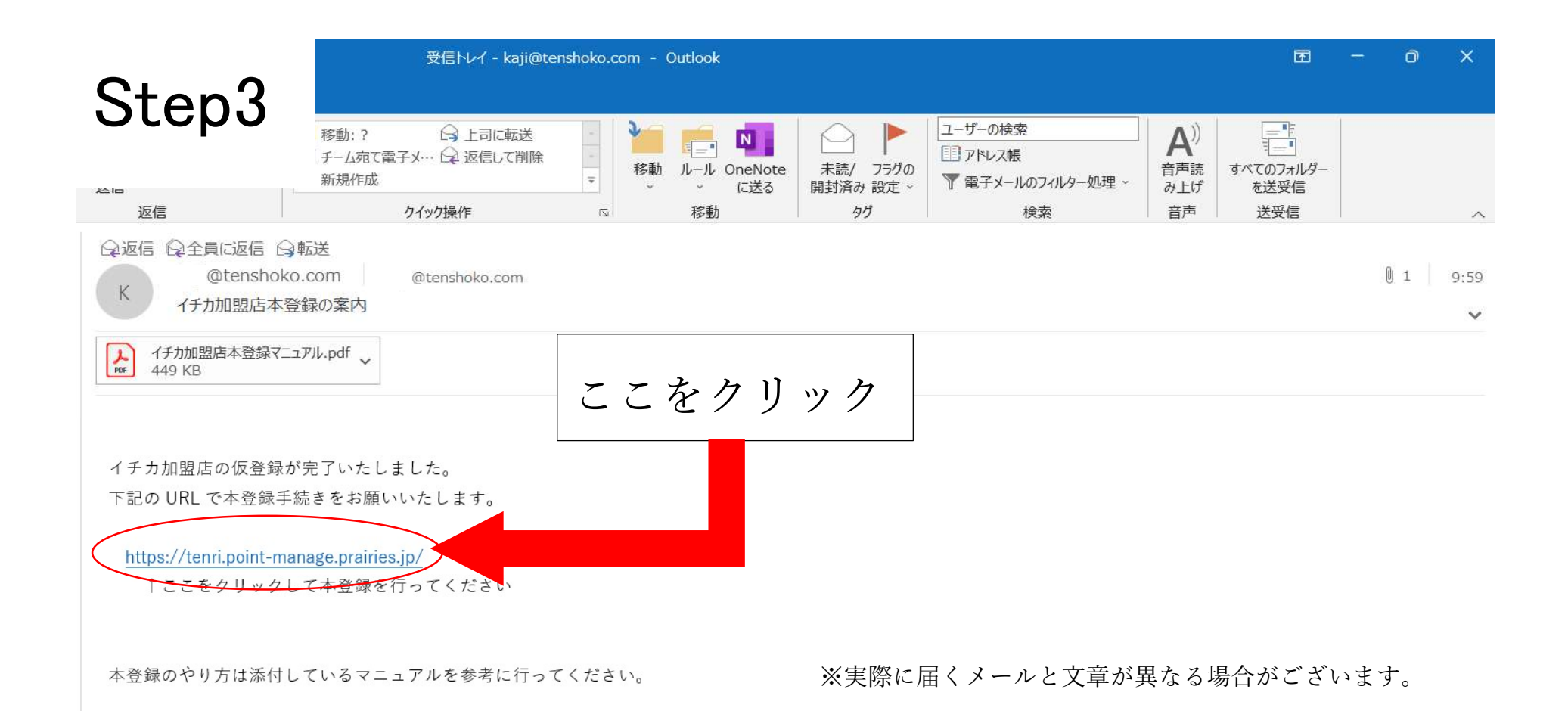

イチカ加盟店本登録の案内メールに記載されている URL から 本登録ページに移動してください。

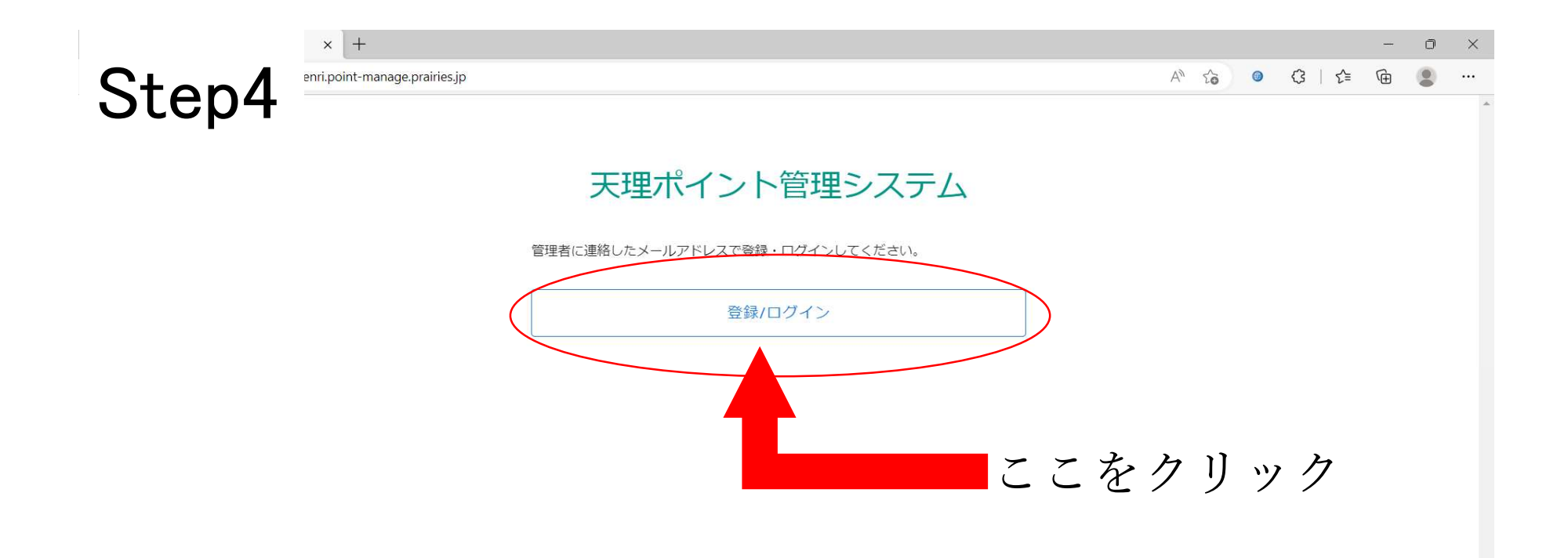

## 登録/ログインをクリックしてください

| × +<br>st.prairies.jp/auth/realms/prairie/protocol/openid-connect/auth?client_id=point-service&response_type=code&scope=openid&redirect_uri= ⊘ A to @ to C   t= | - 0<br>@ (2) | ×<br> |
|----------------------------------------------------------------------------------------------------|--------------|-------|
| PRAIRIE                                                                                                    |              |       |
| 日本語 v<br>ログイン<br>Eメール                                                                                                    |              |       |
| バスワード /パスワードをお売れですか?                                                                                                    |              |       |
| ログイン<br>新規ユーザーで、か? 登録 ここをクリック                                                                                                    | ク            | Z     |
|                                                                                                    |              |       |

## 画面下部の「登録」の部分をクリックしてください

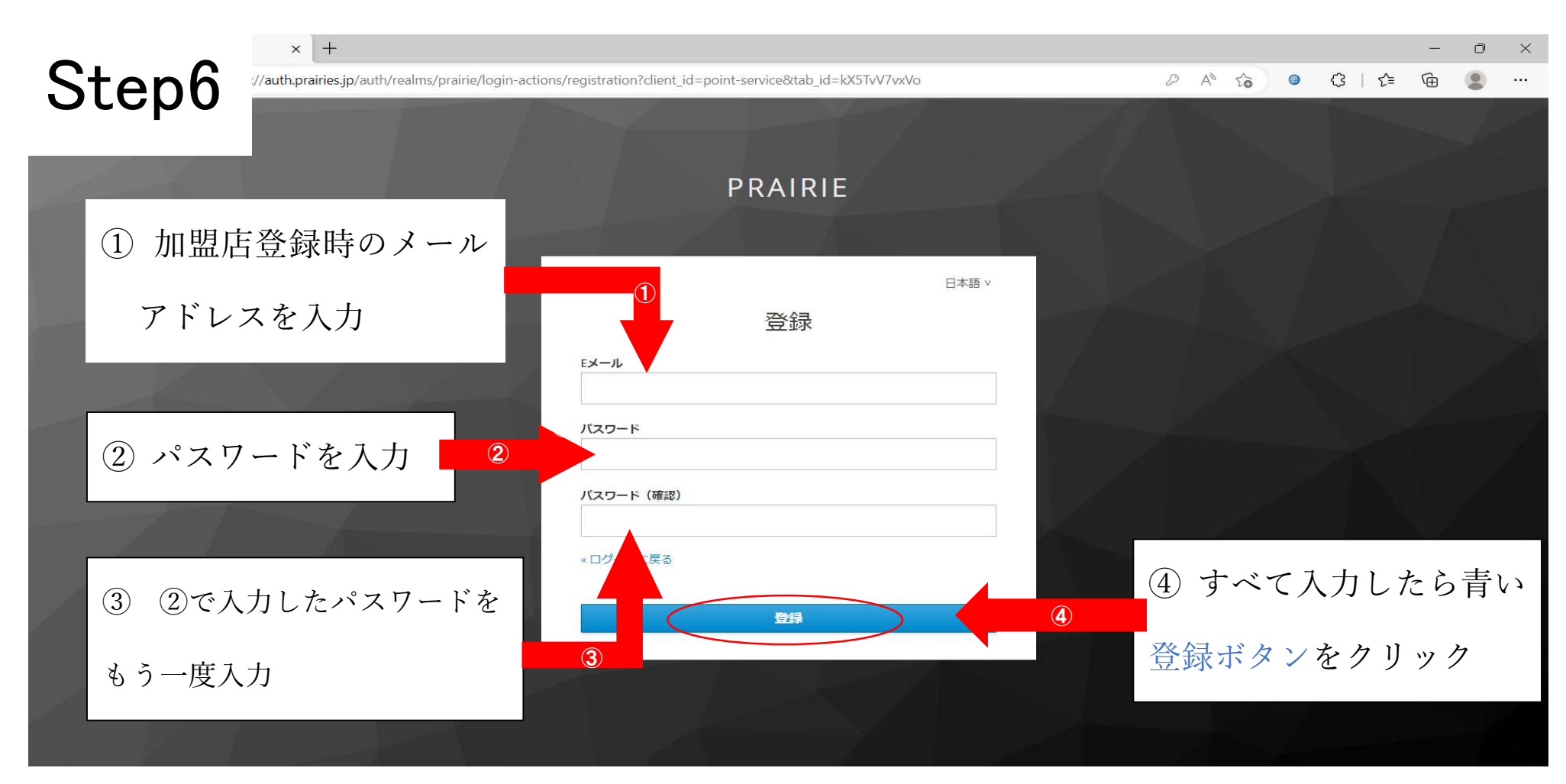

E メールは加盟店登録のときに記載していただいたもの(イチカ加盟店本登録の案内メール が届いたもの)を入力してください。

パスワードは8文字以上のものをご自身で考えて入力してください。(半角英数字)

※パスワードはどこかにメモするなどして必ず保管してください。

| Step7<br>PRAIRIE                                                | ج<br>لک |
|-----------------------------------------------------------------|---------|
| Eメール確認                                                          | <br>    |
| アカウントを有効にするにはメールアドレスの確 認が必要です。                                  | طے<br>ب |
| メールアドレスを確認する手順を記載したEメールを送信しま<br>した。                             | ×       |
| Eメールで確認コードを受け取っていませんか? <mark>クリックして</mark><br>ください Eメールを再送信します。 | ×:      |
|                                                                 | n<br>10 |
|                                                                 |         |

-この画面が表示されると 登録していただいたメールア 、レスに 「info@prairies.jp」 :いうメールアドレスからメ -ルが届きますので登録した ールアドレスの受信ボック くを確認してください。 確認メールが届かない場合 @prairies.jp」 からのメールを受け取 るようにメール設定の変更をお願い

いたします。

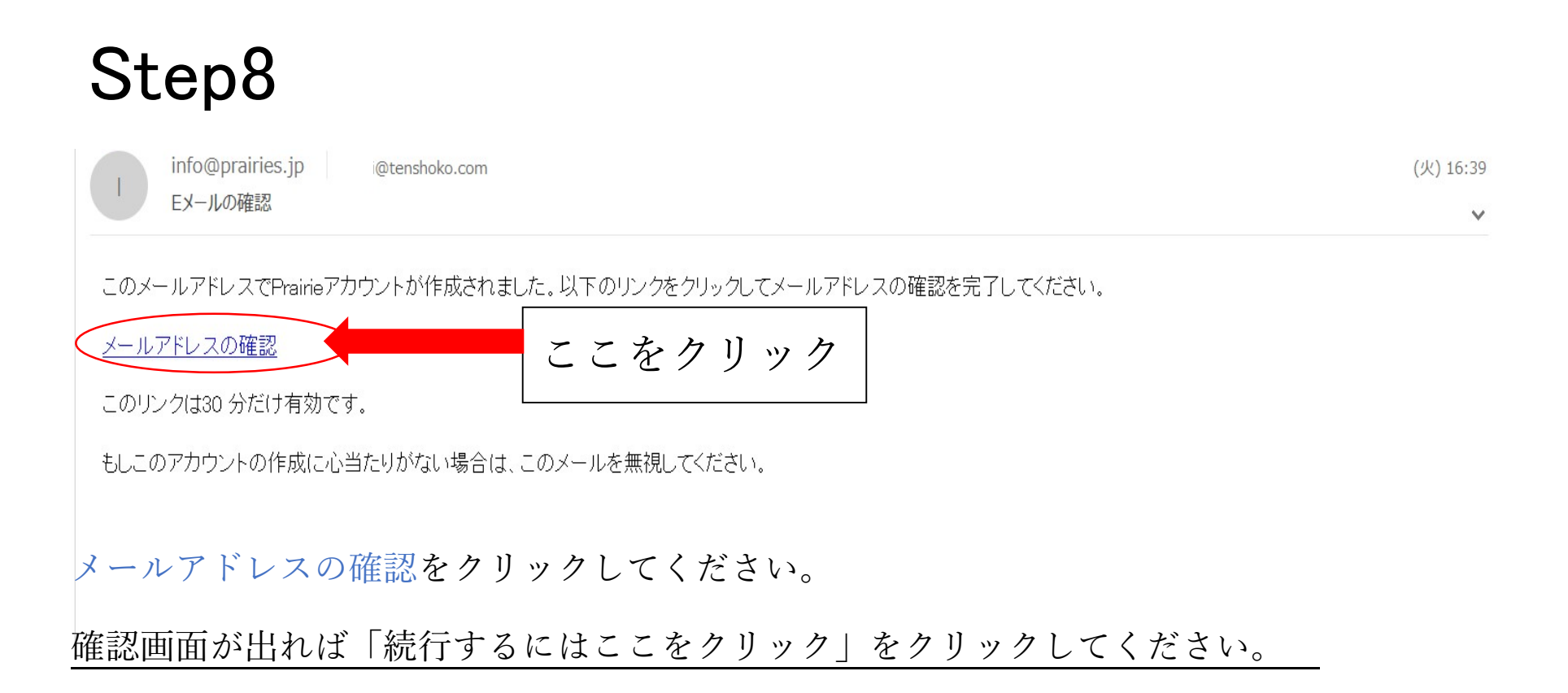

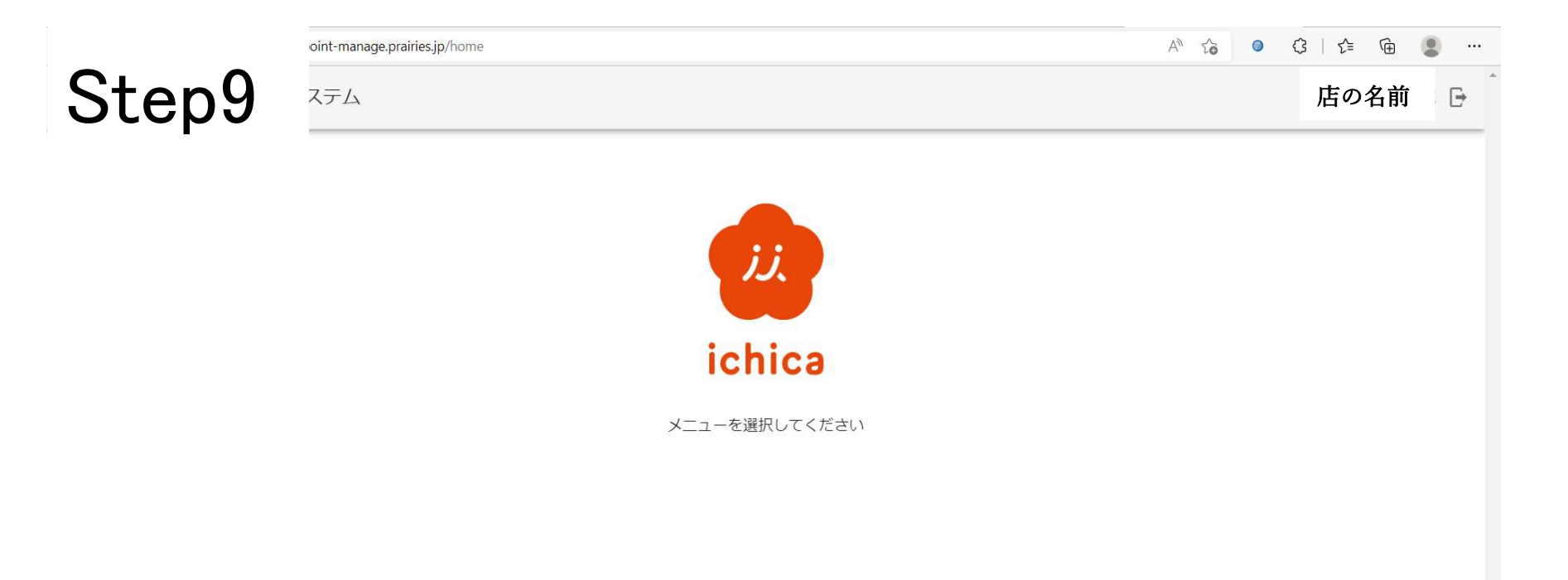

イチカの画面に切り替われば本登録完了です。 切り替わらない場合は Step5 の画面(ログイン画面)からメールアドレスとパス ワードを入力して再度ログインしてください。